# Configurando o túnel LAN para LAN de IPSec entre o Cisco Pix Firewall e um NetScreen Firewall

# Contents

Introduction Prerequisites Requirements Componentes Utilizados Conventions Configurar Diagrama de Rede Configurações Verificar Comandos de verificação Saída de verificação Troubleshoot Comandos para Troubleshooting Exemplo de saída de depuração Informações Relacionadas

# **Introduction**

Este documento descreve o procedimento necessário para criar um túnel IPSec de LAN para LAN entre um Cisco PIX Firewall e um NetScreen Firewall com o software mais recente. Há uma rede privada atrás de cada dispositivo que se comunica com o outro firewall através do túnel IPsec.

# **Prerequisites**

# **Requirements**

Certifique-se de atender a estes requisitos antes de tentar esta configuração:

- O NetScreen Firewall está configurado com os endereços IP nas interfaces de confiança/não confiança.
- A conectividade é estabelecida na Internet.

# **Componentes Utilizados**

As informações neste documento são baseadas nestas versões de software e hardware:

- Software PIX Firewall versão 6.3(1)
- Revisão mais recente da NetScreen

The information in this document was created from the devices in a specific lab environment. All of the devices used in this document started with a cleared (default) configuration. If your network is live, make sure that you understand the potential impact of any command.

### **Conventions**

Consulte as <u>Convenções de Dicas Técnicas da Cisco para obter mais informações sobre</u> <u>convenções de documentos.</u>

# **Configurar**

Nesta seção, você encontrará informações para configurar os recursos descritos neste documento.

Nota: Use a Command Lookup Tool (somente clientes registrados) para obter mais informações sobre os comandos usados nesta seção.

#### Diagrama de Rede

Este documento utiliza a seguinte configuração de rede:

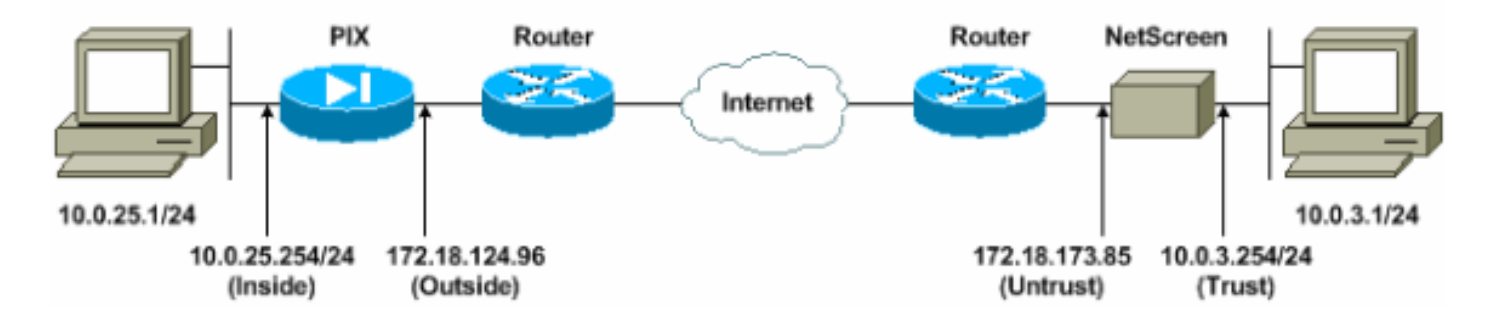

### **Configurações**

Este documento utiliza as seguintes configurações:

- Firewall de PIX
- <u>Firewall NetScreen</u>

#### **Configurar o PIX Firewall**

#### Firewall de PIX

```
PIX Version 6.3(1)
interface ethernet0 10baset
interface ethernet1 100full
nameif ethernet0 outside security0
nameif ethernet1 inside security100
```

enable password 8Ry2YjIyt7RRXU24 encrypted passwd 2KFQnbNIdI.2KYOU encrypted hostname pixfirewall domain-name cisco.com fixup protocol ftp 21 fixup protocol h323 h225 1720 fixup protocol h323 ras 1718-1719 fixup protocol http 80 fixup protocol ils 389 fixup protocol rsh 514 fixup protocol rtsp 554 fixup protocol sip 5060 fixup protocol sip udp 5060 fixup protocol skinny 2000 fixup protocol smtp 25 fixup protocol sqlnet 1521 names !--- Access control list (ACL) for interesting traffic to be encrypted and !--- to bypass the Network Address Translation (NAT) process. access-list nonat permit ip 10.0.25.0 255.255.255.0 10.0.3.0 255.255.255.0 pager lines 24 logging on logging timestamp logging buffered debugging icmp permit any inside mtu outside 1500 mtu inside 1500 !--- IP addresses on the interfaces. ip address outside 172.18.124.96 255.255.255.0 ip address inside 10.0.25.254 255.255.255.0 ip audit info action alarm ip audit attack action alarm pdm logging informational 100 pdm history enable arp timeout 14400 global (outside) 1 interface !--- Bypass of NAT for IPsec interesting inside network traffic. nat (inside) 0 access-list nonat nat (inside) 1 0.0.0.0 0.0.0.0 0 0 !--- Default gateway to the Internet. route outside 0.0.0.0 0.0.0.0 172.18.124.1 1 timeout xlate 0:05:00 timeout conn 1:00:00 half-closed 0:10:00 udp 0:02:00 rpc 0:10:00 h225 1:00:00 timeout h323 0:05:00 mgcp 0:05:00 sip 0:30:00 sip\_media 0:02:00 timeout uauth 0:05:00 absolute aaa-server TACACS+ protocol tacacs+ aaa-server RADIUS protocol radius aaa-server LOCAL protocol local http 10.0.0.0 255.0.0.0 inside no snmp-server location no snmp-server contact snmp-server community public no snmp-server enable traps floodguard enable !--- This command avoids applied ACLs or conduits on encrypted packets. sysopt connection permit-ipsec !--- Configuration of IPsec Phase 2. crypto ipsec transform-set mytrans esp-3des esp-sha-hmac crypto map mymap 10 ipsec-isakmp crypto map mymap 10 match address nonat crypto map mymap 10 set pfs group2

| crypto map mymap 10 set peer 172.18.173.85                 |
|------------------------------------------------------------|
| crypto map mymap 10 set transform-set mytrans              |
| crypto map mymap interface outside                         |
| <pre>! Configuration of IPsec Phase 1. isakmp enable</pre> |
| outside                                                    |
| ! Internet Key Exchange (IKE) pre-shared key !             |
| that the peers use to authenticate. isakmp key testme      |
| address 172.18.173.85 netmask 255.255.255.255              |
| isakmp identity address                                    |
| isakmp policy 10 authentication pre-share                  |
| isakmp policy 10 encryption 3des                           |
| isakmp policy 10 hash sha                                  |
| isakmp policy 10 group 2                                   |
| isakmp policy 10 lifetime 86400                            |
| telnet timeout 5                                           |
| ssh timeout 5                                              |
| console timeout 0                                          |
| dhcpd lease 3600                                           |
| dhcpd ping_timeout 750                                     |
| terminal width 80                                          |

#### Configurar o firewall NetScreen

Conclua estes passos para configurar o NetScreen Firewall.

- 1. Selecione Listas > Endereço, vá para a guia Confiável e clique em Novo endereço.
- 2. Adicione a rede interna NetScreen criptografada no túnel e clique em **OK**.**Observação:** verifique se a opção Confiar está selecionada.Este exemplo usa a rede 10.0.3.0 com uma máscara

| 255.255.255.0.                                                                         |                                   |                            |             |
|----------------------------------------------------------------------------------------|-----------------------------------|----------------------------|-------------|
| NetScreen Administration Tools - Microsoft                                             | Internet Explorer                 |                            | X           |
| Ele Edit Yew Favorites Look Help                                                       |                                   |                            |             |
| 🔾 sat • 💭 - 💌 🔊 🏠 🔑 s                                                                  | sarch 🙀 Favorites 😽 Media 🚱 🔝 🤤 🖗 | 2 - 📴 🍊                    |             |
| Address http://10.0.3.254/layout.html*6,1,1                                            |                                   | <b>2</b> 🔁                 | Go Links ** |
| NETSCREEN'-S                                                                           |                                   | telp     support     about | .legout     |
| System Address                                                                         | CONFIGURATION                     |                            |             |
| Network<br>Policy                                                                      | Address Name                      | InsuderNetwork             |             |
| VPN<br>Virtual IP<br>Lists                                                             | IP Address/Domain Name            | 10.30                      |             |
| Address<br>Service<br>Schedule                                                         | Netmask                           | 255.255.255.0              |             |
| Users<br>Monitor                                                                       | Location                          |                            |             |
| Counters                                                                               |                                   | OKConcet                   |             |
| Log<br>Cepyright & 1988-2001<br>NetScreen Technologies<br>Inc.<br>All rights reserved. |                                   |                            |             |
| Go to the Untrusted Interface                                                          |                                   | Internet                   |             |

- 3. Selecione Listas > Endereço, vá para a guia Não confiável e clique em Novo endereço.
- 4. Adicione a rede remota que o NetScreen Firewall usa quando criptografa pacotes e clique em OK.Observação: não use grupos de endereços ao configurar uma VPN para um gateway que não seja NetScreen. A interoperabilidade de VPN falha se você usa grupos de endereços. O gateway de segurança que não é NetScreen não sabe como interpretar a ID de proxy criada pelo NetScreen quando o grupo de endereços é usado.Há algumas soluções alternativas para isso:Separe os grupos de endereços em entradas individuais do catálogo de endereços. Especifique políticas individuais em uma base de entrada por catálogo de endereços.Configure o ID do proxy para 0.0.0.0/0 no gateway que não é NetScreen (dispositivo de firewall), se possível.Este exemplo usa a rede 10.0.25.0 com uma máscara

| OFF | OFF  | OFF  | Δ  |
|-----|------|------|----|
| 200 | ຺຺຺຺ | .200 | .U |

| NetScreen Administration Tools - Micros      | oft Internet Explorer                 |                                         |         |
|----------------------------------------------|---------------------------------------|-----------------------------------------|---------|
| ile Edit View Favorites Tools Help           |                                       |                                         |         |
| 3 840 · 🖸 · 🗶 🙆 🚺 🏸                          | Search 🏋 Pavontes 😽 Media 🏀 🔯 - 🥥 🕅   |                                         | i       |
| ddress 2 http://10.0.3.254/Rayout.html*6,1,1 |                                       | <u>▼</u> 2 00                           | Links   |
| NETSCREEN'-5                                 |                                       | help     support     about     k        | ogout   |
| System                                       | S CONFIGURATION                       |                                         |         |
| Configure                                    | SCOMPORATION                          |                                         | _       |
| Admin                                        | · · · · · · · · · · · · · · · · · · · |                                         |         |
| Network                                      |                                       |                                         |         |
| Policy                                       | Address Name                          | Repetbletenk                            |         |
| VPN                                          | Autress Name                          | Hemolevework                            |         |
| Virtual IP                                   | IP Address/Domain Name                | 10.0.25.0                               |         |
| Lists                                        |                                       |                                         |         |
| Service                                      | Netmask                               | 255.255.255.0                           |         |
| Schedule                                     | Comment                               |                                         |         |
| Users                                        | 1000000000                            |                                         |         |
| Monitor                                      | Location                              | C Trust @ Unitrust                      |         |
| Counters                                     |                                       |                                         |         |
| Alarm                                        |                                       | OK Cancel                               |         |
| Log                                          |                                       |                                         |         |
| Copyright @ 1995-2001                        |                                       |                                         |         |
| NetScreen Technologies<br>Inc.               |                                       |                                         |         |
| All rights reserved.                         |                                       |                                         |         |
|                                              |                                       |                                         |         |
|                                              |                                       |                                         |         |
|                                              |                                       |                                         |         |
| Go to the Units and Addresses Conferences    |                                       |                                         |         |
| Court De Diverson Compresso                  | nur di suite (Contrario)              | i i j j j j j j j j j j j j j j j j j j | 0.00 PM |

- 5. Selecione **Rede > VPN**, vá até a guia Gateway e clique em **Novo gateway de túnel remoto** para configurar o gateway VPN (políticas IPsec da Fase 1 e Fase 2).
- 6. Use o endereço IP da interface externa do PIX para terminar o túnel e configure as opções IKE da Fase 1 para vincular. Clique em OK quando terminar.Este exemplo usa esses campos e valores.Nome do gateway: To501Endereço IP estático: 172.18.124.96Modo: Principal (Proteção de ID)Chave pré-compartilhada: "testme"Fase 1 proposta: pre-g2-3dessha

| NetScreen Administration        | 1 Tools - Microsoft Internet Explorer                | 1 al X              |
|---------------------------------|------------------------------------------------------|---------------------|
| Elle Edit Yew Fgvarites         | Ios He                                               | 2                   |
| 🔾 Sack + 💭 🖉 📕                  | 2 😚 🔎 Search 👷 Pavortes 😁 Media 🌮 🍰 🐨 🖓 🐨 🖓 🏅        |                     |
| Aggress App://10.0.3.254/4      | layout.htmi*6,1,1 💌 🛃 🐼                              | Links <sup>30</sup> |
| NETSCREEN'-5                    | help • support • about • log                         | out                 |
| System                          | REMOTE TUNNEL GATEWAY CONFIGURATION                  | -                   |
| Configure                       |                                                      |                     |
| Interface                       |                                                      |                     |
| Network                         | Gateway Name Toson                                   |                     |
| Policy                          | Remote Gateway                                       |                     |
| VPN<br>VPNALTP                  | Static IP Address IP Address 17218.124.96            |                     |
| Lists                           | Dynamic IP Address Peer ID (optional)                |                     |
| Address                         | C Dialup User User/Group None -                      |                     |
| Gervice                         |                                                      |                     |
| Users                           | Wiede (Instator) * Main (ID Protection) * Aggressive |                     |
| Monitor                         | Phase 1 Proposal                                     |                     |
| Traffic                         | pre-g2-3des-sha r none                               |                     |
| Counters                        |                                                      |                     |
| Log                             | Preshared Key                                        |                     |
| Conversion in 1998 2001         | Local ID (optional)                                  |                     |
| NetScreen Technologies          | Preferred Certificate (optional)                     |                     |
| All right: reserved,            | Local Cert None -                                    |                     |
|                                 | Peer Type NONE *                                     |                     |
|                                 |                                                      |                     |
|                                 | OK Cancel                                            |                     |
|                                 |                                                      | •                   |
| Go to the Gateway Configuration | Internet                                             | 1                   |

Quando o gateway de túnel remoto é criado com êxito, uma tela semelhante a esta é exibida.

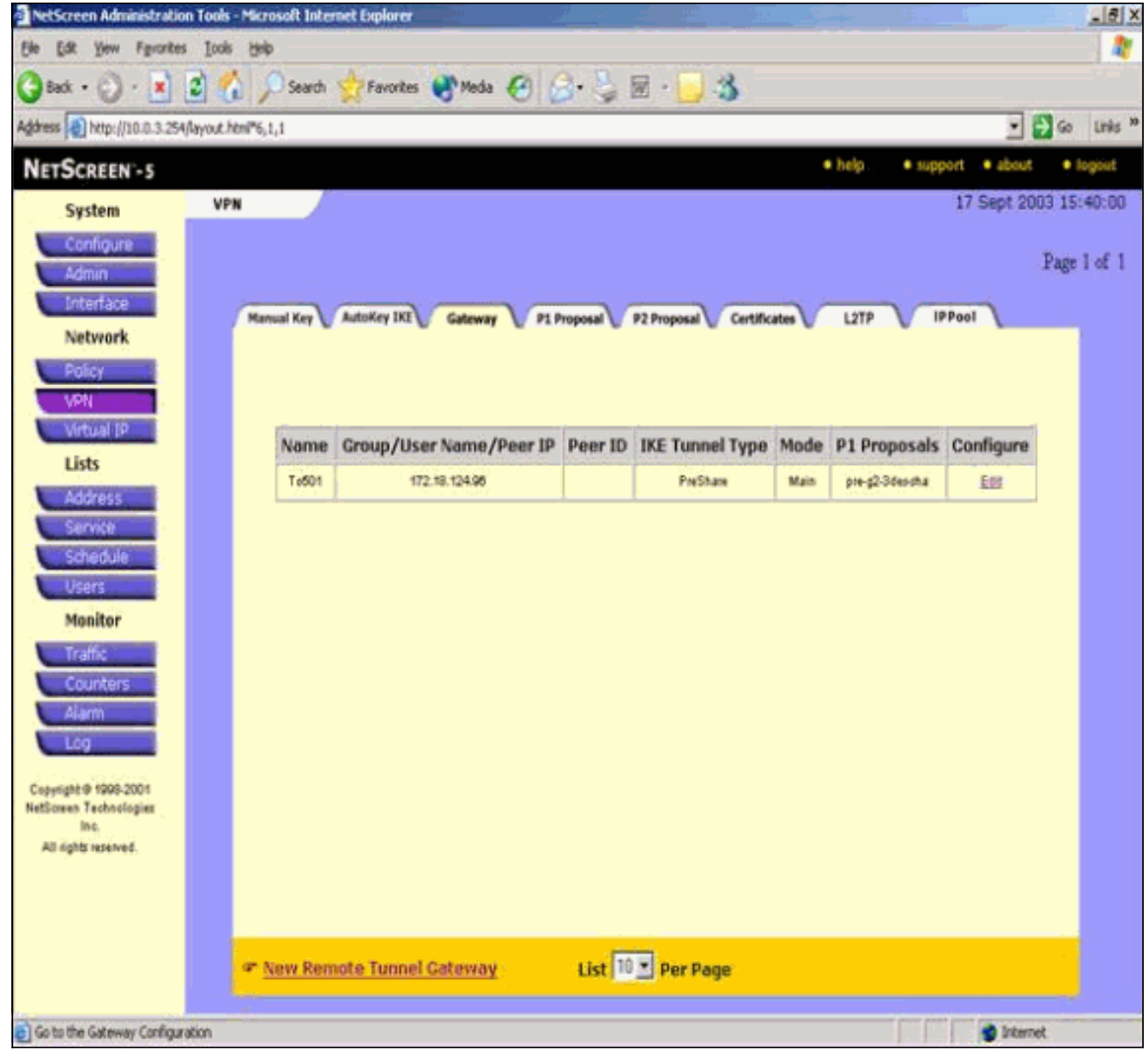

- 7. Acesse a guia P1 Proposal (Proposta P1) e clique em New Phase 1 Proposal (Nova fase 1) para configurar a Proposta 1.
- Insira as informações de configuração para a Fase 1 da Proposta e clique em OK.Este exemplo usa esses campos e valores para a troca da Fase 1.Nome: ToPix501Autenticação: PreshareGrupo DH: Grupo 2Criptografia: 3DES-CBCHash: SHA-1Duração: 3600 S.

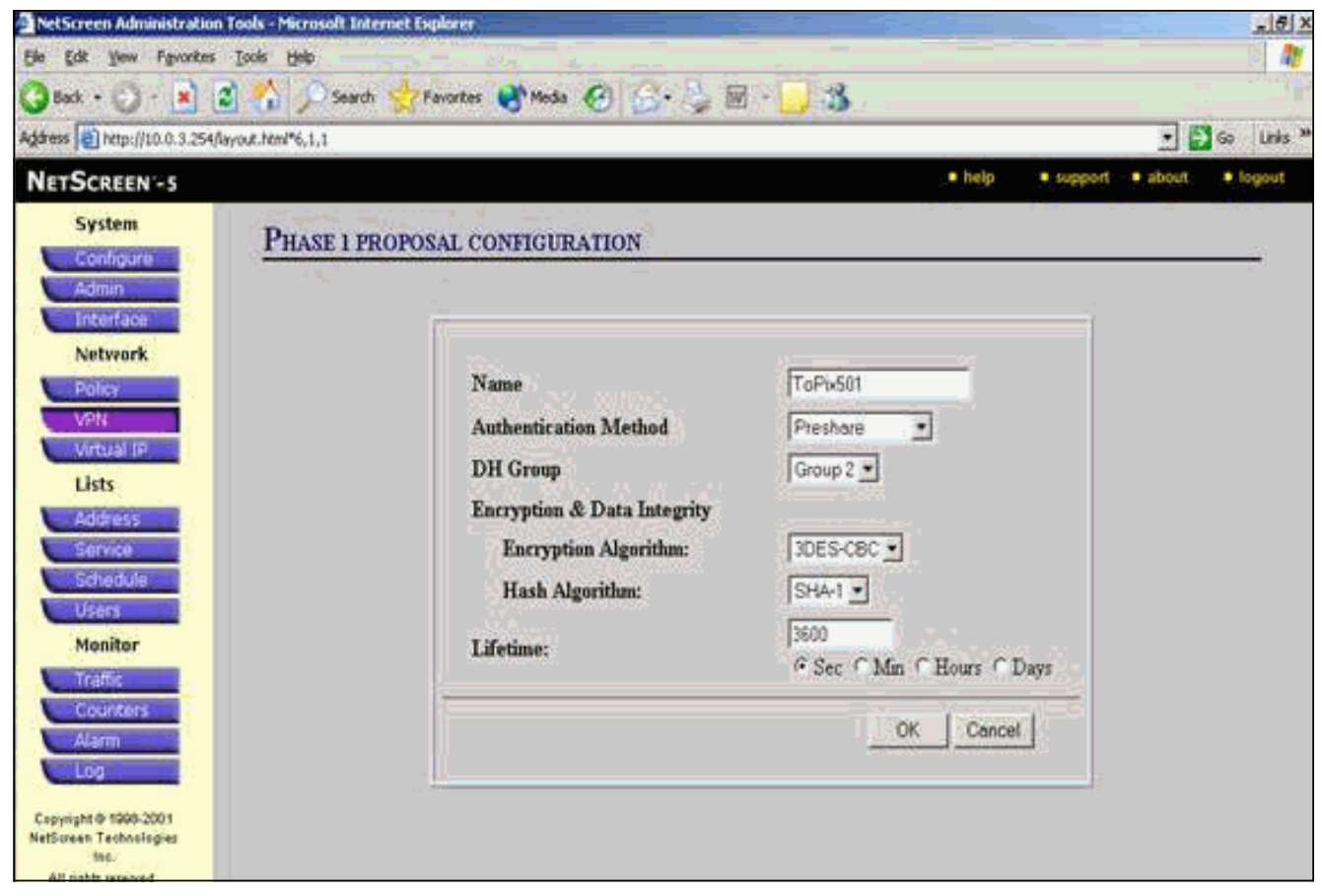

Quando a Fase 1 é adicionada com êxito à configuração da NetScreen, uma tela semelhante a este exemplo é

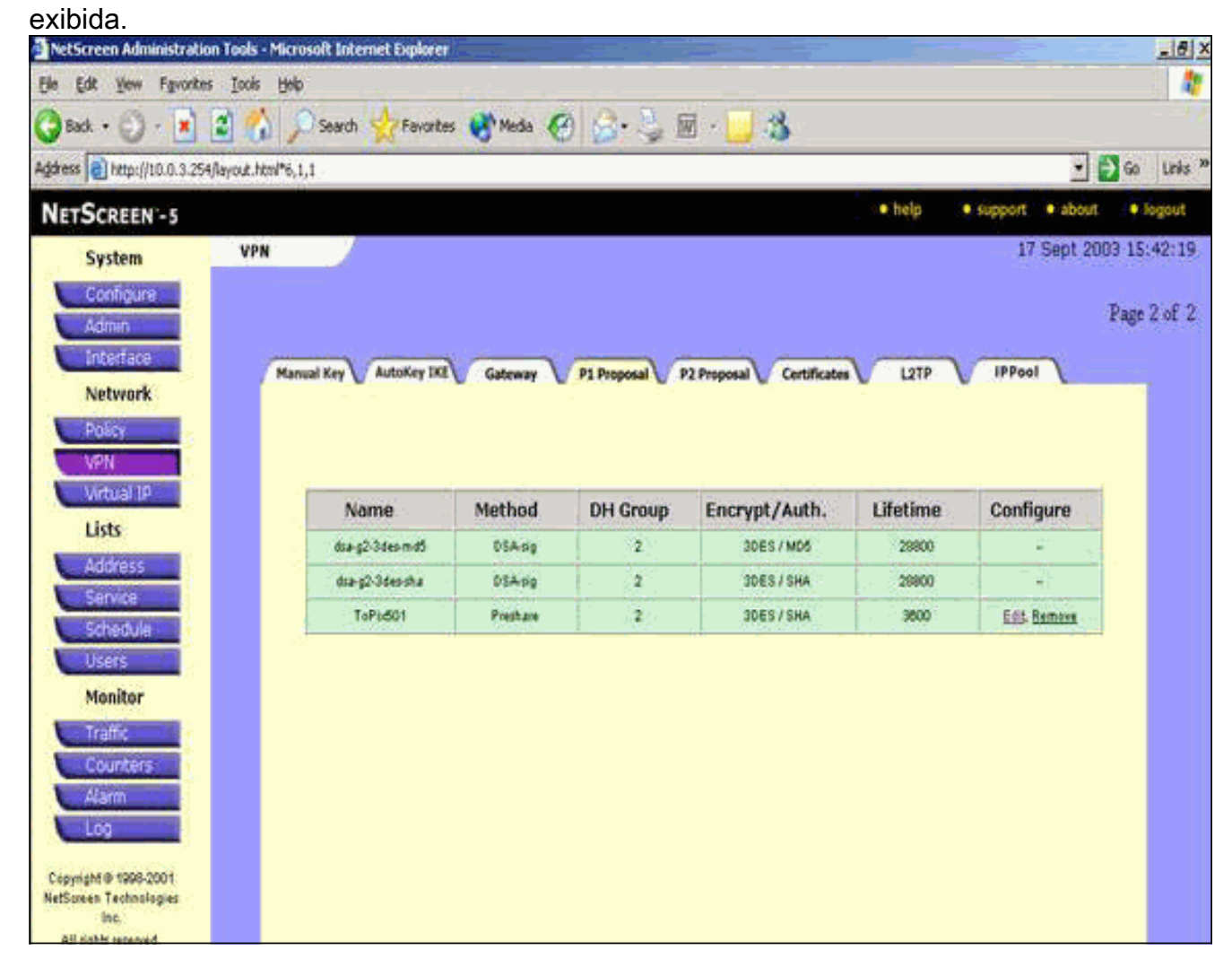

- 9. Acesse a guia P2 Proposal (Proposta P2) e clique em **New Phase 2 Proposal** para configurar a Fase 2.
- 10. Insira as informações de configuração da Proposta da Fase 2 e clique em OK.Este exemplo usa esses campos e valores para a troca da Fase 2.Nome: ToPix501Segredo de encaminhamento perfeito: DH-2 (1024 bits)Algoritmo de Criptografia: 3DES-CBCAlgoritmo de autenticação: SHA-1Duração: 26400

| 5                                            |                                 |                                |                  |
|----------------------------------------------|---------------------------------|--------------------------------|------------------|
| NetScreen Administration Tools - Microsoft I | nternet Explorer                |                                | - 6  X           |
| Elle Edit Yew Favorites Tools Help           |                                 |                                |                  |
| 🔇 Back + 💟 - 💌 📽 🏠 🔎 Sea                     | rch 🐈 Favorites 🜒 Media 🥙 🍰 🍃 🔟 | <b>5</b>                       |                  |
| Address Alth://10.0.3.254/layout.htm/*6,1,1  |                                 |                                | 🔹 🛃 Go 🛛 Links 🇯 |
| NETSCREEN'-5                                 |                                 | help     support               | about . Iogout   |
| System PHASE 2                               | PROPOSAL CONFIGURATION          |                                | (                |
| Interface<br>Network                         | 202004                          |                                |                  |
| Policy                                       | Name                            | ToPix501                       |                  |
| VEN                                          | Perfect Forward Secrecy         | DH Group 2 💌                   |                  |
| Lists                                        | Encapsulation                   |                                |                  |
| 463093                                       | • Encryption (ESP)              |                                |                  |
| Service                                      | Encryption Algorithm            | 3DES-CBC •                     |                  |
| Schedule                                     | Authentication Algorithm        | SHA-1 •                        |                  |
| Uters                                        | ○ Authentication Only (AH)      |                                |                  |
| Monitor                                      | Authentication Algorithm        | MD5 -                          |                  |
| Counters<br>Alarm                            | Lifetime                        |                                |                  |
| E09<br>Copyright © 1998-2001                 | In Time                         | 26400<br>⊙Sec ∩Mm ∩Hours ∩Days |                  |
| liss<br>Alt arbitrariased                    | In Kbytes                       | 0 Kbytes                       |                  |

Quando a Fase 2 é adicionada com êxito à configuração da NetScreen, uma tela semelhante a este exemplo é exibida.

- 11. Selecione a guia **AutoKey IKE** e clique em **New AutoKey IKE Entry** para criar e configurar AutoKeys IKE.
- 12. Insira as informações de configuração para o IKE de AutoKey e clique em OK.Este exemplo usa estes campos e valores para a IKE de AutoKey.Nome: VPN-1Nome do túnel de gateway remoto: To501(Isso foi criado anteriormente na guia Gateway.)Fase 2 Proposta: ToPix501(Isso foi criado anteriormente na guia Proposta P2.)Monitor VPN: Enable(Isso permite que o dispositivo NetScreen defina interceptações SNMP (Simple Network Management Protocol) para monitorar a condição do VPN Monitor.)

| NetScreen Administratio        | i Taals - Microsoft Internet Explorer                                                                           |
|--------------------------------|----------------------------------------------------------------------------------------------------|
| Ele Edit Yew Favorites         | Iools i tele internet i tele internet i tele internet i tele i tele internet i tele i tele i tele i tele i tele |
| 🔇 Back + 🕑 - 💌                 | 💈 🐔 🔎 Search 👷 Favorites 🜒 Media 🥝 🍰 - 🤪 🗟 - 🛄 🚳                                                                |
| Address ) http://10.0.3.254    | layout.html*6,1,1 💌 🛃 Go Unis **                                                                                |
| NETSCREEN -5                   | help     * support     * about     * fogout                                                                     |
| System<br>Configure            | AUTOKEY IKE CONFIGURATION                                                                                       |
| Admin<br>Interface             |                                                                                                    |
| Network<br>Policy              | Name VPN1                                                                                                    |
| VPN                            | Enable Replay Protection 🔽 Enable                                                                               |
| Lists                          | Remote Gateway Tunnel Name To501 💌 Ust Gateways                                                                 |
| Address                        | Phase 2 Proposal ToPb501                                                                                        |
| Service                        | none                                                                                                    |
| Users                          | none                                                                                                    |
| Monitor                        | none                                                                                                    |
| Traffic                        | VPN Monitor C. Enable                                                                                           |
| Alerm                          | Transport Mode C Enable (For L2TP-over-IPSec only)                                                              |
| Copyright @ 1995-2001          | OK Cencel                                                                                                    |
| NetScreen Technologies<br>Inc. |                                                                                                    |

Quando a regra VPN-1 é configurada com êxito, uma tela semelhante a este exemplo é exibida.

| NetScreen Administration                        | Tools - Microsoft Interne | t Explorer   |             |                     |              |           |                 | _6 ×           |
|-------------------------------------------------|---------------------------|--------------|-------------|---------------------|--------------|-----------|-----------------|----------------|
| Ele Edit Yew Favorites                          | Icols Help                |              |             |                     |              |           |                 | 1              |
| 🕃 Back + 🕥 - 💌 🔒                                | 🕻 🏠 🔎 Search 🥱            | Favorites 😽  | Meda 😧      | 🔒 · 🎍 🖩 - 🚺         | 3            |           |                 |                |
| Address 1 http://10.0.3.254/k                   | yout.htmi*6,1,1           |              |             |                     |              |           | •               | 🔁 Go 🛛 Links 🇯 |
| NETSCREEN-5                                     |                           |              |             |                     |              | • help •  | support • about | • logout       |
| System                                          | VPN                       |              |             |                     |              |           | 17 Sept 20      | 003 15:46:06   |
| Configure                                       |                           |              |             |                     |              |           |                 | Dania 1 of 1   |
| Admin                                           |                           |              |             |                     |              |           |                 | roya i vi i    |
| Network                                         | Manual Key A              | utokey IKE G | ateway V P1 | Proposal P2 Proposa | Certificates | LITP      | IPPool          |                |
| Polev                                           |                           |              |             |                     |              |           |                 |                |
| VPN                                             | Name                      | Gateway      | Replay      | P2 Proposals        | Monitor      | Transport | Configure       |                |
| Virtual IP                                      | VPN-1                     | To501        | No          | ToPix501            | On           | Off       | 151             |                |
| Lists                                           |                           |              |             |                     |              |           |                 |                |
| Address                                         |                           |              |             |                     |              |           |                 |                |
| Service                                         |                           |              |             |                     |              |           |                 |                |
| Users                                           |                           |              |             |                     |              |           |                 |                |
| Monitor                                         |                           |              |             |                     |              |           |                 |                |
| Traffic                                         |                           |              |             |                     |              |           |                 |                |
| Counters                                        |                           |              |             |                     |              |           |                 |                |
| Alarm                                           |                           |              |             |                     |              |           |                 |                |
| Log                                             |                           |              |             |                     |              |           |                 |                |
| Copyright @ 1998-2001<br>NetScreen Technologies |                           |              |             |                     |              |           |                 |                |
| inc.                                            |                           |              |             |                     |              |           |                 |                |

- 13. Selecione **Rede > Política**, vá para a guia Saída e clique em **Nova Política** para configurar as regras que permitem criptografia do tráfego IPsec.
- 14. Insira as informações de configuração da diretiva e clique em OK.Este exemplo usa esses campos e valores para a política. O campo Nome é opcional e não é usado neste exemplo.Endereço de origem: RedeInterna(Isso foi definido anteriormente na guia Confiável.)endereço de destino: Rede remota(Isso foi definido anteriormente na guia Não confiável.)Serviço: qualquer umAção: TúnelTúnel VPN: VPN-1(Isso foi definido anteriormente como o túnel VPN na guia AutoKey IKE.)Modificar política de VPN de entrada correspondente: Verificado(Essa opção cria automaticamente uma regra de entrada que corresponde ao tráfego de VPN da rede externa.)

| NetScreen Administrati     | n Tools - Microsoft Internet Explorer        |
|----------------------------|----------------------------------------------|
| Elle Edit Yew Favorite     | s Iools Help 🦓                               |
| 🔇 Back + 🕑 - 💌             | 🗟 🐔 🔎 Search 👷 Favorites 🛞 Media 🍘 🍰 😓 🐨 😏 😹 |
| Address http://10.0.3.25   | (Rayout Heni*6,1,1 💽 Go Unis **              |
| NETSCREEN -5               | 🔹 help 🔗 🖉 support S 🖷 about 🖉 🗣 logout      |
| System                     | Por tow community intow                      |
| Configure                  | POLICY CONFIGURATION                         |
| Admin                      |                                              |
| Interface                  |                                              |
| Network                    | Name (optional)                              |
| VPN                        | Source Address InsideNetwork 💌               |
| Virtual IP                 | Destination Address RemoteNetwork -          |
| Lists                      | Service ANY T                                |
| Address                    | NAT 🤄 Off                                    |
| Service                    | C C DVD OF                                   |
| Schedule                   |                                              |
| Users                      | C DIP On                                     |
| Monitor                    |                                              |
| Counters                   | Action Tunnel *                              |
| Alarm                      | MIN Towned In Cold and                       |
| Log                        |                                              |
| Conversion (5, 5909, 2001) | Modify matching incoming VPN policy          |
| NetStreen Technologies     | L2IP None 💌                                  |
| All rights terrared        | Authentication T                             |

15. Quando a política for adicionada, certifique-se de que a regra de VPN de saída esteja primeiro na lista de políticas. (A regra criada automaticamente para o tráfego de entrada está na guia Entrada.)Siga estes passos se precisar alterar a ordem das políticas:Clique na guia Saída.Clique nas setas circulares na coluna Configure para exibir a janela Move Policy Micro.Altere a ordem das políticas para que a política de VPN esteja acima da ID de política 0 (para que a política de VPN esteja no topo da lista).

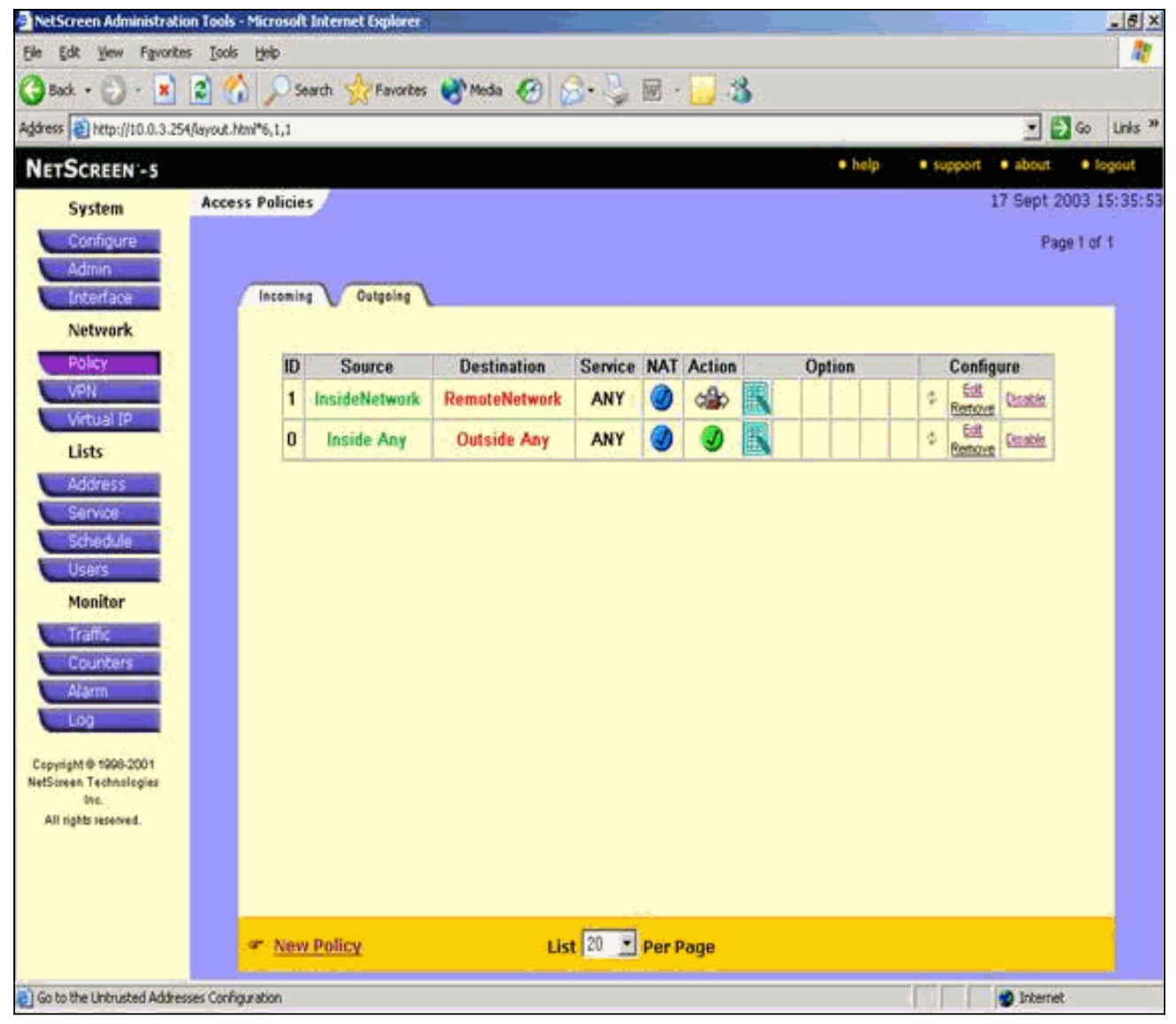

Vá até a guia Entrada para exibir a regra de tráfego de entrada.

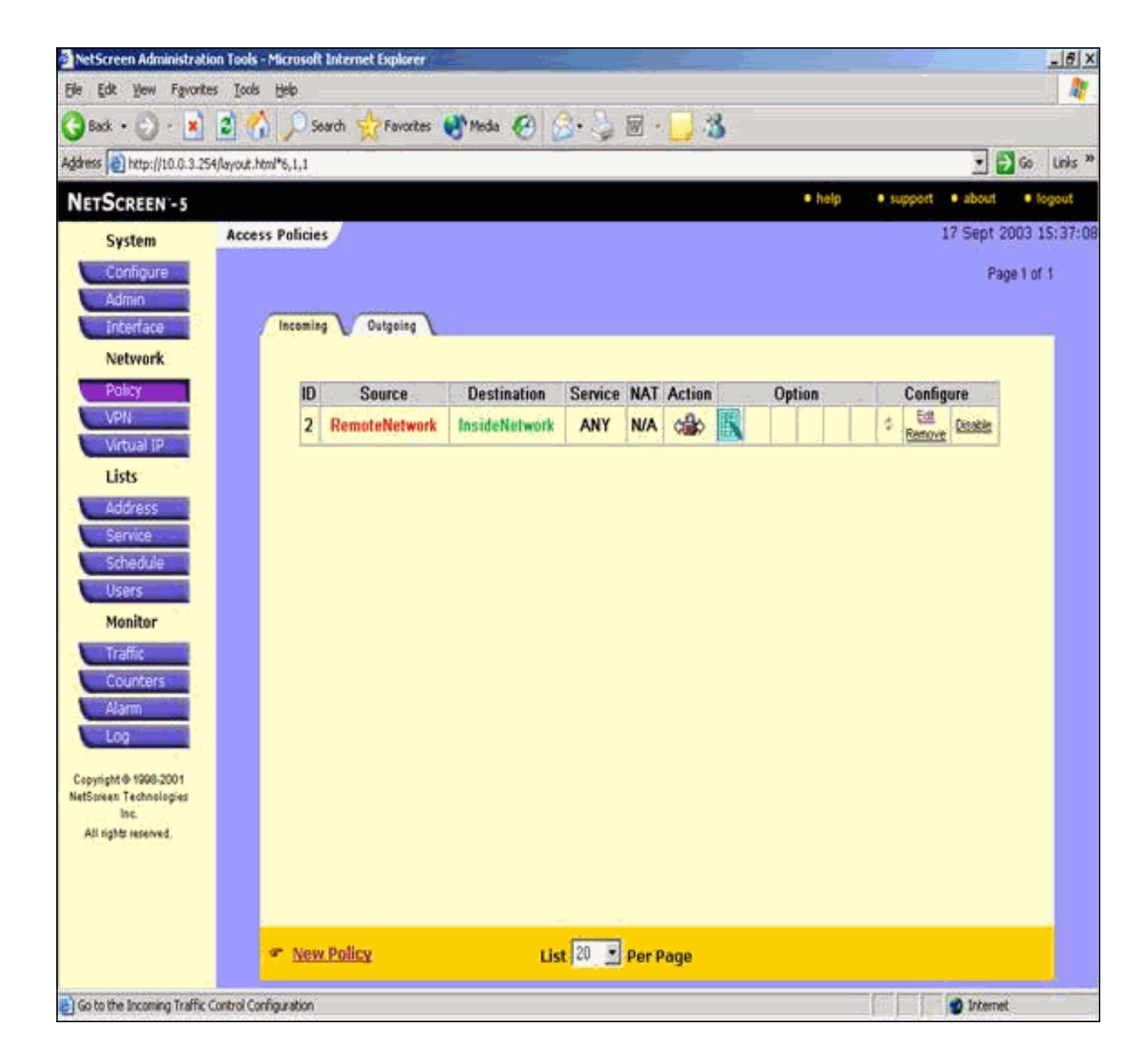

# **Verificar**

Esta seção fornece informações que você pode usar para confirmar se a configuração funciona corretamente.

### Comandos de verificação

A <u>Output Interpreter Tool (somente clientes registrados) (OIT) oferece suporte a determinados</u> <u>comandos show.</u> Use a OIT para exibir uma análise da saída do comando show.

- ping Diagnostica a conectividade básica da rede.
- show crypto ipsec sa Mostra as associações de segurança da Fase 2.
- show crypto isakmp sa Mostra as associações de segurança da Fase 1.

### Saída de verificação

A saída de exemplo dos comandos ping e show é mostrada aqui.

Esse ping é iniciado de um host por trás do NetScreen Firewall.

C:\>ping 10.0.25.1 -t Request timed out. Request timed out. Reply from 10.0.25.1: bytes=32 time<105ms TTL=128 Reply from 10.0.25.1: bytes=32 time<114ms TTL=128 Reply from 10.0.25.1: bytes=32 time<106ms TTL=128 Reply from 10.0.25.1: bytes=32 time<121ms TTL=128 Reply from 10.0.25.1: bytes=32 time<110ms TTL=128 Reply from 10.0.25.1: bytes=32 time<116ms TTL=128 Reply from 10.0.25.1: bytes=32 time<109ms TTL=128 Reply from 10.0.25.1: bytes=32 time<110ms TTL=128 Reply from 10.0.25.1: bytes=32 time<118ms TTL=128 A saída do comando show crypto ipsec sa é mostrada agui. pixfirewall(config)#show crypto ipsec sa interface: outside Crypto map tag: mymap, local addr. 172.18.124.96 local ident (addr/mask/prot/port): (10.0.25.0/255.255.255.0/0/0) remote ident (addr/mask/prot/port): (10.0.3.0/255.255.255.0/0/0)current\_peer: 172.18.173.85:500 PERMIT, flags={origin\_is\_acl,} #pkts encaps: 11, #pkts encrypt: 11, #pkts digest 11 #pkts decaps: 11, #pkts decrypt: 13, #pkts verify 13 #pkts compressed: 0, #pkts decompressed: 0 #pkts not compressed: 0, #pkts compr. failed: 0, #pkts decompress failed: 0, #send errors 0, #recv errors 1 local crypto endpt.: 172.18.124.96, remote crypto endpt.: 172.18.173.85 path mtu 1500, ipsec overhead 56, media mtu 1500 current outbound spi: f0f376eb inbound esp sas: spi: 0x1225ce5c(304467548) transform: esp-3des esp-sha-hmac , in use settings ={Tunnel, } slot: 0, conn id: 3, crypto map: mymap sa timing: remaining key lifetime (k/sec): (4607974/24637) IV size: 8 bytes replay detection support: Y inbound ah sas: inbound pcp sas: outbound esp sas: spi: 0xf0f376eb(4042487531) transform: esp-3des esp-sha-hmac , in use settings ={Tunnel, } slot: 0, conn id: 4, crypto map: mymap sa timing: remaining key lifetime (k/sec): (4607999/24628) IV size: 8 bytes

```
replay detection support: Y
```

outbound ah sas:

outbound pcp sas:

A saída do comando show crypto isakmp sa é mostrada aqui.

pixfirewall(config)#show crypto isakmp sa Total : 1 Embryonic : 0 dst src state pending created 172.18.124.96 172.18.173.85 QM\_IDLE 0 1

# **Troubleshoot**

Esta seção fornece informações que podem ser usadas para o troubleshooting da sua configuração.

### Comandos para Troubleshooting

Nota:Consulte Informações Importantes sobre Comandos de Depuração antes de usar comandos debug.

- debug crypto engine Exibe mensagens sobre mecanismos de criptografia.
- debug crypto ipsec Exibe informações sobre eventos IPsec.
- debug crypto isakmp Exibe mensagens sobre eventos de IKE.

### Exemplo de saída de depuração

A saída de depuração de exemplo do PIX Firewall é mostrada aqui.

```
debug crypto engine
debug crypto ipsec
debug crypto isakmp
crypto_isakmp_process_block:src:172.18.173.85,
 dest:172.18.124.96 spt:500 dpt:500
OAK_MM exchange
ISAKMP (0): processing SA payload. message ID = 0
ISAKMP (0): Checking ISAKMP transform 1 against priority 10 policy
ISAKMP:
           encryption 3DES-CBC
           hash SHA
ISAKMP:
          default group 2
ISAKMP:
ISAKMP:
          auth pre-share
ISAKMP:
           life type in seconds
ISAKMP:
           life duration (basic) of 28800
ISAKMP (0): atts are acceptable. Next payload is 0
ISAKMP (0): processing vendor id payload
ISAKMP (0): processing vendor id payload
ISAKMP (0): SA is doing pre-shared key authentication
  using id type ID_IPV4_ADDR
return status is IKMP_NO_ERROR
```

```
crypto_isakmp_process_block:src:172.18.173.85,
  dest:172.18.124.96 spt:500 dpt:500
OAK_MM exchange
ISAKMP (0): processing KE payload. message ID = 0
ISAKMP (0): processing NONCE payload. message ID = 0
return status is IKMP_NO_ERROR
crypto_isakmp_process_block:src:172.18.173.85,
  dest:172.18.124.96 spt:500 dpt:500
OAK_MM exchange
ISAKMP (0): processing ID payload. message ID = 0
ISAKMP (0): processing HASH payload. message ID = 0
ISAKMP (0): SA has been authenticated
ISAKMP (0): ID payload
       next-payload : 8
                 : 1
       type
       protocol
                   : 17
       port
                   : 500
                   : 8
       length
ISAKMP (0): Total payload length: 12
return status is IKMP_NO_ERROR
ISAKMP (0): sending INITIAL_CONTACT notify
ISAKMP (0): sending NOTIFY message 24578 protocol 1
VPN Peer: ISAKMP: Added new peer: ip:172.18.173.85/500
  Total VPN Peers:1
VPN Peer: ISAKMP: Peer ip:172.18.173.85/500 Ref cnt
  incremented to:1
   Total VPN Peers:1
crypto_isakmp_process_block:src:172.18.173.85,
  dest:172.18.124.96 spt:500 dpt:500
ISAKMP (0): processing DELETE payload. message ID = 534186807,
  spi size = 4IPSEC(key_engin
e): got a queue event...
IPSEC(key_engine_delete_sas): rec'd delete notify from ISAKMP
IPSEC(key_engine_delete_sas):
   delete all SAs shared with 172.18.173.85
return status is IKMP_NO_ERR_NO_TRANS
crypto_isakmp_process_block:src:172.18.173.85,
  dest:172.18.124.96 spt:500 dpt:500
OAK_QM exchange
oakley_process_quick_mode: OAK_QM_IDLE
ISAKMP (0): processing SA payload. message ID = 4150037097
ISAKMP : Checking IPSec proposal 1
ISAKMP: transform 1, ESP_3DES
ISAKMP: attributes in transform:
         SA life type in seconds
ISAKMP:
           SA life duration (VPI) of 0x0 0x0 0x67 0x20
ISAKMP:
ISAKMP:
           encaps is 1
ISAKMP:
           authenticator is HMAC-SHA
           group is 2
ISAKMP:
ISAKMP (0): atts are acceptable.
IPSEC(validate_proposal_request): proposal part #1,
  (key eng. msg.) dest= 172.18.124.96, src= 172.18.173.85,
   dest_proxy= 10.0.25.0/255.255.255.0/0/0 (type=4),
   src_proxy= 10.0.3.0/255.255.255.0/0/0 (type=4),
   protocol= ESP, transform= esp-3des esp-sha-hmac ,
   lifedur= 0s and 0kb,
    spi= 0x0(0), conn_id= 0, keysize= 0, flags= 0x24
```

```
ISAKMP (0): processing NONCE payload. message ID = 4150037097
ISAKMP (0): processing KE payload. message ID = 4150037097
ISAKMP (0): processing ID payload. message ID = 4150037097
ISAKMP (0): ID_IPV4_ADDR_SUBNET src 10.0.3.0/255.255.255.0
  prot 0 port 0
ISAKMP (0): processing ID payload. message ID = 4150037097
ISAKMP (0): ID_IPV4_ADDR_SUBNET dst 10.0.25.0/255.255.255.0
  prot 0 port 0IPSEC(key_engine)
: got a queue event...
IPSEC(spi_response): getting spi 0x1225ce5c(304467548) for SA
        from 172.18.173.85 to 172.18.124.96 for prot 3
return status is IKMP_NO_ERROR
crypto_isakmp_process_block:src:172.18.173.85,
  dest:172.18.124.96 spt:500 dpt:500
OAK_QM exchange
oakley_process_quick_mode:
OAK_QM_AUTH_AWAITmap_alloc_entry: allocating entry 3
map_alloc_entry: allocating entry 4
ISAKMP (0): Creating IPSec SAs
        inbound SA from 172.18.173.85 to 172.18.124.96
          (proxy 10.0.3.0 to 10.0.25.0)
        has spi 304467548 and conn_id 3 and flags 25
        lifetime of 26400 seconds
        outbound SA from 172.18.124.96 to 172.18.173.85
          (proxy 10.0.25.0 to 10.0.3.0)
       has spi 4042487531 and conn_id 4 and flags 25
        lifetime of 26400 secondsIPSEC(key_engine): got a queue event...
IPSEC(initialize_sas): ,
  (key eng. msg.) dest= 172.18.124.96, src= 172.18.173.85,
   dest_proxy= 10.0.25.0/255.255.255.0/0/0 (type=4),
   src_proxy= 10.0.3.0/255.255.255.0/0/0 (type=4),
   protocol= ESP, transform= esp-3des esp-sha-hmac ,
   lifedur= 26400s and 0kb,
   spi= 0x1225ce5c(304467548), conn_id= 3,
      keysize= 0, flags= 0x25
IPSEC(initialize_sas): ,
  (key eng. msg.) src= 172.18.124.96, dest= 172.18.173.85,
    src_proxy= 10.0.25.0/255.255.255.0/0/0 (type=4),
   dest_proxy= 10.0.3.0/255.255.255.0/0/0 (type=4),
    protocol= ESP, transform= esp-3des esp-sha-hmac ,
    lifedur= 26400s and 0kb,
    spi= 0xf0f376eb(4042487531), conn_id= 4, keysize= 0, flags= 0x25
VPN Peer: IPSEC: Peer ip:172.18.173.85/500 Ref cnt
  incremented to:2 Total VPN Peers:1
VPN Peer: IPSEC: Peer ip:172.18.173.85/500 Ref cnt
   incremented to:3 Total VPN Peers:1
return status is IKMP_NO_ERROR
```

# Informações Relacionadas

- <u>Negociação IPsec/Protocolos IKE</u>
- <u>Cisco PIX Firewall Software</u>
- <u>Referências do comando Cisco Secure PIX Firewall</u>
- Avisos de campo de produto de segurança (incluindo PIX)
- Solicitações de Comentários (RFCs)
- Suporte Técnico e Documentação Cisco Systems